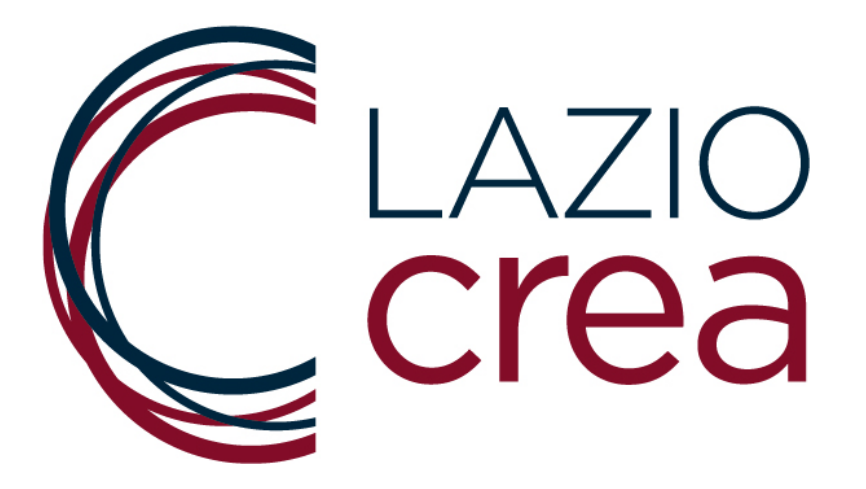

AVVISO PUBBLICO PER LA CONCESSIONE DI CONTRIBUTI AI SENSI DELL'ART.5 LR 30 DICEMBRE 2024 N.22 "FONDO PER LE INIZIATIVE DI PROMOZIONE E VALORIZZAZIONE DEL TERRITORIO REGIONALE" DEDICATO AI COMUNI DEL LAZIO, AI MUNICIPI DEL COMUNE DI ROMA, AGLI ENTI GESTORI DELLE RISERVE E DEI PARCHI REGIONALI DI CUI ALLA LEGGEN.394/1991 E ALLA LEGGE REGIONALE N.29/1997, PER LE INIZIATIVE DA REALIZZARSI NEL TERRITORIO DELLA REGIONE LAZIO NEL PERIODO INTERCORRENTE TRA IL **1º OTTOBRE 2025 E IL 7 GENNAIO 2026** 

\*\*\*

# MANUALE D'USO PER IL CARICAMENTO DELLE DOMANDE DI ADESIONE

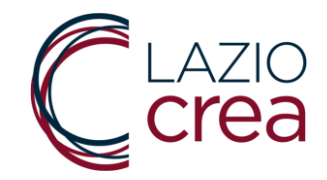

Questo manuale si rivolge agli utenti compilatori ed ha lo scopo di illustrare la procedura e i comandi per l'inserimento, l'eventuale modifica e l'invio della Domanda di partecipazione per l'Avviso Pubblico per la concessione di contributi ai sensi dell'art.5 LR 30 dicembre 2024 n.22 "Fondo per le iniziative di promozione e valorizzazione del territorio regionale" dedicato ai Comuni del Lazio, ai Municipi del Comune di Roma, agli Enti Gestori delle riserve e dei parchi regionali di cui alla Leggen.394/1991 e alla Legge Regionale n.29/1997, per le iniziative da realizzarsi nel territorio della regione Lazio nel periodo intercorrente tra il 1º Ottobre 2025 e il 7 Gennaio 2026

La domanda deve essere presentata esclusivamente per via telematica accedendo alla Piattaforma dedicata con i sistemi SPID / CIE / TS-CNS., disponibile al seguente link:

https://webapp.regione.lazio.it/fondocomuni2025secondoavviso/

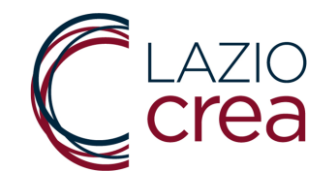

#### 1. SCHERMATA INIZIALE

Per l'accesso alla Piattaforma informatica e poter caricare la domanda di Adesione è richiesta l'autenticazione tramite i sistemi SPID / CIE / TS-CNS.

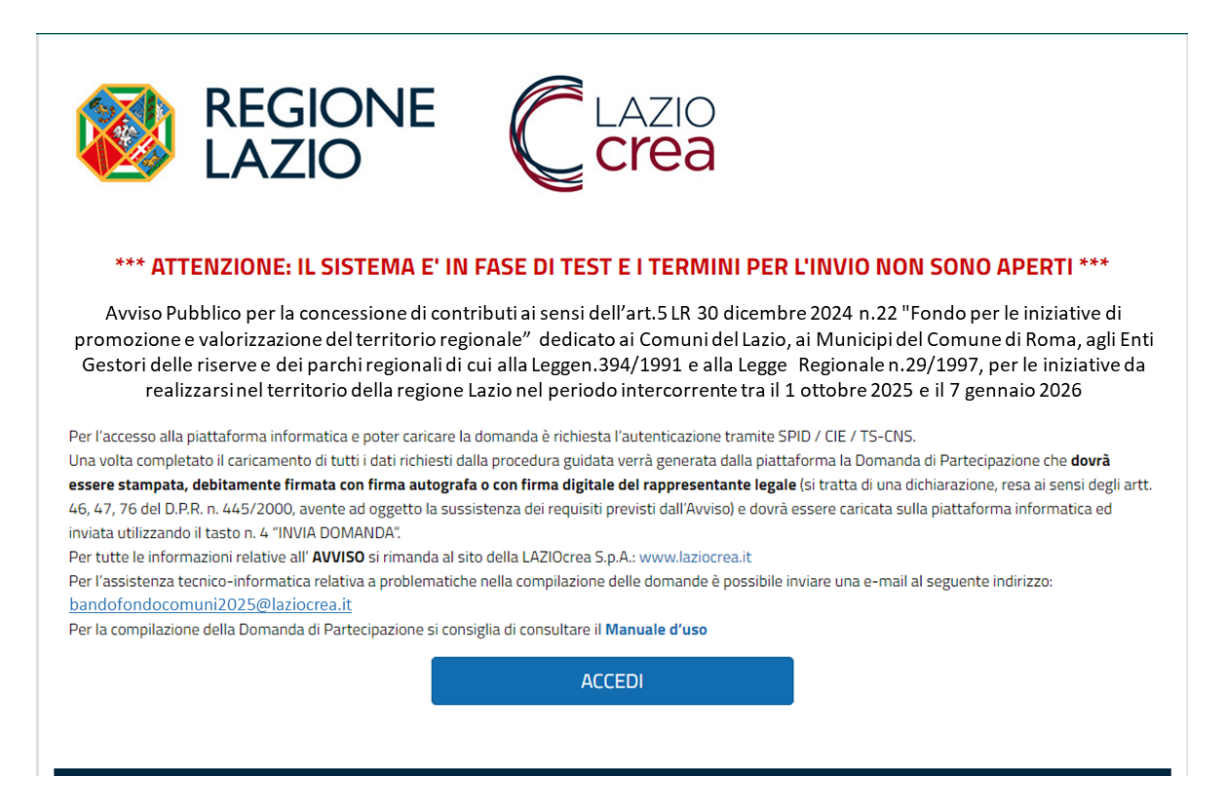

Figura 1. Schermata iniziale.

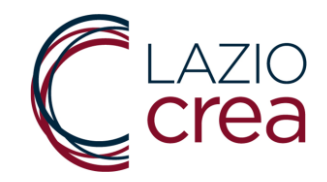

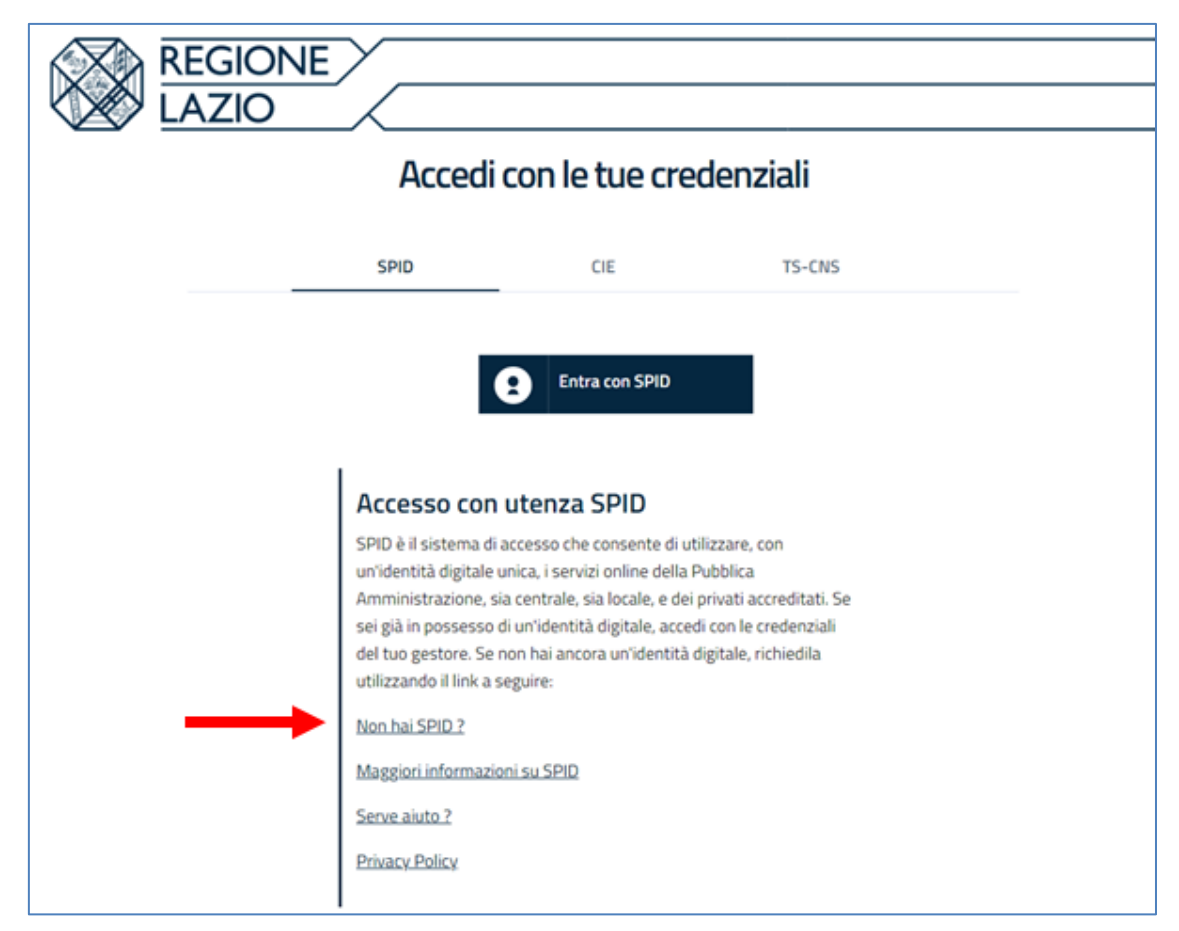

![](_page_3_Figure_2.jpeg)

Se non si è in possesso dell'identità digitale SPID è possibile cliccare sulla domanda **"Non hai SPID?"** (indicata dalla freccia rossa in immagine)

Si verrà reindirizzati al link <u>https://www.spid.gov.it/cos-e-spid/come-attivare-spid/</u> dove l'utente troverà indicazioni dettagliate sull'attivazione dell'identità digitale.

![](_page_4_Picture_0.jpeg)

Per gli Utenti compilatori già in possesso dello SPID è possibile procedere con l'autenticazione scegliendo il proprio gestore di riferimento tra quelli che compaiono nel menù a tendina riportato anche nella figura a seguire.

![](_page_4_Figure_2.jpeg)

Figura 3. Scelta gestore SPID.

A titolo puramente esemplificativo, ma non esaustivo, illustreremo l'accesso tramite SPID fornito da Poste ID.

Selezionato il gestore Poste ID si viene reindirizzati alla pagina di autenticazione: nel caso di Poste l'accesso è fruibile tramite inserimento di *Login* e *Password* personali scelti al momento dell'attivazione dello SPID. In

![](_page_5_Picture_0.jpeg)

alternativa è possibile approfittare dell'app del gestore con lettura del QR Code

| sp:d                                               | Poste                                                                                                   |  |
|----------------------------------------------------|----------------------------------------------------------------------------------------------------|--|
| Richiesta di accesso SPID 2 da<br>Regione Lazio    |                                                                                                    |  |
| inserisci e-mail<br>PASSWORD<br>inserisci password |                                                                                                    |  |
| Hai dimenticato il nome utente o la password?      | Accedi più rapidamente.<br>Inquadra il QR Code con l'App PostelD.<br>Il codice è valido per 115 secondi |  |
| Non hai ancora                                     | SPID? Registrati                                                                                        |  |
| sped & AgID Agenzia per<br>I'Italia Digitale       |                                                                                                    |  |

Eseguito l'accesso (o tramite credenziali o tramite app), il gestore chiederà conferma dei dati che stanno per essere trasferiti alla Piattaforma e consentirà l'ingresso alla stessa Piattaforma.

![](_page_6_Picture_0.jpeg)

# 2. GENERAZIONE DELLA DOMANDA

Entrato nel sistema, l'Utente deve procedere alla vera e propria generazione della Domanda di Adesione cliccando sul pulsante **"GENERA E STAMPA DOMANDA"** che troverà in corrispondenza della schermata riportata nella figura successiva.

I pulsanti:

- "RISTAMPA DOMANDA";
- "MODIFICA DOMANDA"
- "INVIA DOMANDA"

saranno inizialmente **disabilitati** (come si vede in figura); si attiveranno solo dopo aver effettivamente generato una prima Domanda di Adesione.

| REGIONE LAZIO                           |                                          |
|-----------------------------------------|------------------------------------------|
| Sei Entrato come:                       | Esci                                     |
| Seleziona una delle opzioni disponibili |                                          |
| GENERA DOMANDA                          |                                          |
| RISTAMPA DOMANDA                        |                                          |
| MODIFICA DOMANDA                        |                                          |
| INVIA DOMANDA                           |                                          |
|                                         |                                          |
|                                         | REGIONE<br>LAZIO<br>www.regione.lazio.it |

Figura 5. Ingresso avvenuto, scelta del pulsante Genera e stampa domanda.

![](_page_7_Picture_0.jpeg)

# 3. ANAGRAFICA del LEGALE RAPPRESENTANTE

La compilazione della domanda inizia dalla SCHEDA ANAGRAFICA: alcuni dati risulteranno già compilati perché estratti da SPID/CIE/TS-CNS.

| 1 - Nome                                                        |                                     | 2 - Cogno             | ome                                                         |
|-----------------------------------------------------------------|-------------------------------------|-----------------------|-------------------------------------------------------------|
|                                                                 |                                     |                       |                                                             |
| 3 - Data di nascita                                             |                                     | 4 - Codice            | e fiscale                                                   |
| gg/mm/aaaa                                                      |                                     |                       |                                                             |
| 5 - In qualità di Legale Rappresentante (o di soggetto da lui d | delegato) del seguente Comune del   | Lazio:                |                                                             |
| selezionare                                                     |                                     |                       |                                                             |
| 6 - In qualità di Legale Rappresentante (o di soggetto da lui ( | delegato) del seguente Municipio di | Roma:                 |                                                             |
| selezionare                                                     |                                     |                       |                                                             |
| 7 - In qualità di Logalo Dannoscottanto (o di concetto da lui   | delegate) del coguente Ente accter  | di ricona o parchi    | regionali                                                   |
| 7 - in quanta di Legale Rappresentante (o di Soggetto da lui i  | belegato) del seguente Ente gestore | e di riserve e parchi | regionali:                                                  |
|                                                                 |                                     |                       |                                                             |
| 8 - Provincia di residenza o domicilio del Legale Rappresenta   | ante                                |                       |                                                             |
| selezionare                                                     |                                     |                       |                                                             |
| 9 - Comune di residenza o domicilio del Legale Rappresenta      | nte                                 |                       |                                                             |
|                                                                 |                                     |                       |                                                             |
| 10 - Indirizzo di residenza o domicilio del Legale Rappresent   | ante                                |                       | 11 - CAP di residenza o domicilio del Legale Rappresentante |
|                                                                 |                                     |                       | Ø                                                           |
| 12 - Mail per comunicazioni ufficiali - (no PEC)                |                                     | 13 - Conf             | ferma Mail per comunicazioni ufficiali (no PEC)             |
|                                                                 |                                     | Ø                     |                                                             |
| 14 - DEC per comunicazioni ufficiali                            |                                     | 15 - Coof             | forma DEC por comunicazioni ufficiali                       |
|                                                                 |                                     | Ø                     |                                                             |
|                                                                 |                                     |                       |                                                             |
|                                                                 |                                     |                       |                                                             |

Figura 6. Compilazione anagrafica rappresentante.

1. Nome; 2. Cognome; 3. Data di nascita; 4 Codice fiscale;

Nei successivi campi, 5, 6 e 7 è necessario specificare per conto di quale soggetto viene presentata la Domanda:

- nel caso di un <u>Comune</u>, selezionare il campo n° 5 In qualità di Legale Rappresentante (o di soggetto da lui delegato) del seguente Comune del Lazio:
- nel caso di un <u>Municipio di Roma</u>, selezionare il campo n° 6 In qualità di Legale Rappresentante (o di soggetto da lui delegato)

![](_page_8_Picture_0.jpeg)

del seguente Municipio di Roma:

 nel caso di un <u>Ente Parco o Ente gestore di Riserva Naturale</u>, selezionare il campo n° 7 - In qualità di Legale Rappresentante (o di soggetto da lui delegato) del seguente Ente gestore di riserve e parchi regionali:

<u>N.B.</u> Non possono risultare valorizzati tutti i tre campi (5, 6 e 7) contemporaneamente. Quindi:

- se si stratta di un Comune (non Roma) dovrà essere valorizzato <u>esclusivamente</u> il campo n°5,
- se si tratta di un Municipio di Roma dovranno essere valorizzati <u>sia</u> il campo n° 5 (ovviamente con l'indicazione del Comune di Roma) <u>sia</u> il campo n° 6,
- se si tratta di un **Ente Parco o Riserva Naturale** dovrà essere valorizzato <u>esclusivamente</u> il campo n° 7.
- 8 Provincia di residenza o domicilio del Legale Rappresentante
- 9 Comune di residenza o domicilio del Legale Rappresentante
- 10 Indirizzo di residenza o domicilio del Legale Rappresentante
- 11 CAP di residenza o domicilio del Legale Rappresentante
- 12 Mail per comunicazioni ufficiali (no PEC); 13 Conferma Mail per comunicazioni ufficiali (no PEC)
- 14 PEC per comunicazioni ufficiali; 15 Conferma PEC per comunicazioni ufficiali
- 16 Cellulare / Recapito telefonico (per eventuale contatto)

![](_page_9_Picture_0.jpeg)

#### 4. DATI RELATIVI AL RICHIDENTE (COMUNE / MUNICIPIO / ENTE PARCO)

La procedura guidata per il caricamento della Domanda di Adesione prevede l'inserimento di ulteriori dati sul Soggetto Richiedente, ovvero sul COMUNE / MUNICIPIO / ENTE PARCO: sarà necessario quindi specificare al punto **17**. **CF / P.IVA** 

![](_page_9_Figure_3.jpeg)

![](_page_9_Figure_4.jpeg)

18 Il Soggetto Richiedente è tenuto alla presentazione della certificazione di Regolarità Contributiva (DURC) ed è in regola con gli obblighi previdenziali e contributivi e possiede una situazione di regolarità contributiva per quanto riguarda la correttezza nei pagamenti e negli adempimenti previdenziali, assistenziali ed assicurativi nei confronti di INPS e INAIL

Se <u>SI →</u> il campo successivo, nº 19, resta bloccato e si può procedere oltre nella compilazione della Domanda di Partecipazione;

Se <u>NO</u> → è necessario indicare la ragione per la quale il Soggetto Richiedente non è tenuto alla presentazione della certificazione di Regolarità Contributiva (DURC): è possibile scegliere tra le seguenti opzioni:

- 1) non svolge attività di impresa e pertanto non può produrre DURC;
- 2) svolge attività di impresa commerciale in forma individuale senza collaboratori e/o dipendenti e pertanto, non essendo soggetto/a

![](_page_10_Picture_0.jpeg)

all'iscrizione INAIL/INPS, non può produrre DURC;

**3)** non è tenuto al possesso del DURC in quanto non è tenuto a versamenti INPS e INAIL.

| D | ATI RELATIVI AL RICHIDENTE (COMUNE / MUNICIPIO / ENTE PARCO)                                                                                                    |               |                                               |
|---|----------------------------------------------------------------------------------------------------|---------------|-----------------------------------------------|
| 4 | /                                                                                                    |               |                                               |
|   | 18 - Regolarità Contributiva (DURC)                                                                                                    |               |                                               |
| 3 | NO                                                                                                    | ~             |                                               |
|   | Il Soggetto Richiedente è tenuto alla presentazione della centificazione di Regolarità Contributiva (DURC) ed è in regola con gli obblighi previdenziali e contributivi e possiede una situazione<br>regolarità contributiva per quanto riguarda la correttezza | di            |                                               |
|   | 19 - Il Soggetto Richiedente non è tenuto alla presentazione della certificazione di regolarità contributiva per il seguente motivo                                                                                                    |               |                                               |
| Ξ | selezionare                                                                                                    | ~             |                                               |
|   | selezionare                                                                                                    |               |                                               |
| 2 | <ul> <li>1) non svolge attività di impresa e pertanto non può produrre DURC;</li> </ul>                                                                                                    |               |                                               |
| C | 2) svolge attività di impresa commerciale in forma individuale senza collaboratori e / o dipendenti e pertanto, non essendo sogg                                                                                                    | etto / a all' | iscrizione INAIL/INPS, non può produrre DURC; |
| 0 | 3) non è tenuto al possesso del DURC in quanto non è tenuto a versamenti INPS e INAIL                                                                                                    | nalle         |                                               |
|   | Direzioni Regionali e / o dagli Enti dipendenti)                                                                                                    | dune          |                                               |
|   |                                                                                                    |               |                                               |
|   |                                                                                                    |               |                                               |

Figura 8. DURC.

Punto 20 il Soggetto Richiedente dovrà dichiarare di:

 <u>aver partecipato, per la medesima iniziativa</u>, ad una procedura indetta dalle Direzioni Regionali e/o dagli Enti dipendenti, che sia ancora in itinere;

oppure

 <u>non aver ottenuto per la medesima iniziativa</u> un finanziamento e/o contributo in esito ad una procedura attuata dalle Direzioni Regionali e/o dagli Enti dipendenti (sono da includere in questa fattispecie anche i soggetti che non hanno partecipato con la medesima iniziativa ad una procedura attuata dalle Direzioni Regionali e/o dagli Enti dipendenti).

#### 20 - Il Soggetto Richiedente dichiara di

- aver partecipato, per la medesima iniziativa, ad una procedura indetta dalle Direzioni Regionali e / o dagli Enti dipendenti, che sia ancora in itinere
- non aver ottenuto per la medesima iniziativa un finanziamento e / o contributo in esito ad una procedura attuata dalle Direzioni
   Regionali e / o dagli Enti dipendenti(sono da includere in questa fattispecie anche i soggetti che non hanno partecipato con la medesima iniziativa ad una procedura attuata dalle Direzioni Regionali e / o dagli Enti dipendenti)

Figura 9. Dichiarazione di partecipazione ad altre procedure indette dalle Direzioni Regionali, ecc.

![](_page_11_Picture_0.jpeg)

#### 5. SEDE LEGALE DEL RICHIEDENTE (COMUNE / MUNICIPIO / ENTE PARCO)

Nella schermata dedicata sarà necessario inserire i dati relativi al Comune o Municipio o Ente Parco per conto del quale si presenta la Domanda. In particolare:

- al punto **21. l'Indirizzo**;
- al punto 22. il CAP;
- al punto 23. la Provincia;
- al punto 24 il Comune.

| SEDE LEGALE DEL RICHIDENTE (COMUNE / MUNICIPIO / ENTE PARCO) |             |  |  |
|--------------------------------------------------------------|-------------|--|--|
| 21 - Indirizzo                                               | 22 - CAP    |  |  |
| Ø                                                            | Ø           |  |  |
| 23 - Provincia                                               | 24 - Comune |  |  |
| 😑selezionare 🗸                                               | <b>⊨</b> •  |  |  |
|                                                              |             |  |  |

Figura 10. Sede legale.

![](_page_12_Picture_0.jpeg)

# 6. CARATTERISTICHE EVENTO

Una Scheda specifica riguarda le caratteristiche dell'Evento.

Come si può vedere dalla figura successiva, l'Utente Compilatore è tenuto ad inserire in Piattaforma:

- campo nº 25. "TITOLO SCELTO PER L'EVENTO";
- campo nº 26. "DATA INIZIO EVENTO PROPOSTO";
- campo nº 27. "DATA FINE EVENTO PROPOSTO";
- campo nº 28. "BREVE DESCRIZIONE DELL'EVENTO"
- campo nº 29. "IMPORTO COMPLESSIVO DEL PROGETTO (in euro)";
- campo nº 30. CONTRIBUTO RICHIESTO (euro) Si ricorda che il contributo richiesto deve rimanere nei limiti stabiliti dall'Avviso per ciascuna fascia di popolazione dei comuni (art. 3):
  - *euro 30.000,00* per i comuni con una popolazione superiore a 15.000 abitanti, per gli Enti Parco e per i Municipi di Roma capitale;
  - <u>euro 20.000,00</u> per i comuni con una popolazione pari o inferiore a 15.000 abitanti;

| CARATTERISTICHE EVENTO                                                              |                                                                                                    |          |
|-------------------------------------------------------------------------------------|----------------------------------------------------------------------------------------------------|----------|
| 25 - Títolo scelto per l'Evento                                                     |                                                                                                    |          |
| R                                                                                   |                                                                                                    |          |
|                                                                                     |                                                                                                    |          |
|                                                                                     |                                                                                                    |          |
| 26 - Data inizio Evento proposto                                                    | 27 - Data fine Evento proposto                                                                           |          |
|                                                                                     | 🗊 🖉 gg/mm/aaaa                                                                                           | <b>.</b> |
|                                                                                     |                                                                                                    |          |
| 20 Deve descriptions dell'avente (mar 256 constitucionesi indusi), es il cirki      | indanta sia. Itaan tari kanafisiasi damatan ashkiliata adla anian taanaan dalamtaa sita                  |          |
| 28 - Breve descrizione dell'evenco (max 256 caratteri spazi inclusi) - se il richio | iedente risultasse tra i benerician, dovra 'essere pubblicata nella sezione trasparenza dei nostro sito. |          |
|                                                                                     |                                                                                                    |          |
|                                                                                     |                                                                                                    |          |
|                                                                                     |                                                                                                    |          |
|                                                                                     |                                                                                                    |          |
|                                                                                     |                                                                                                    |          |
|                                                                                     |                                                                                                    |          |
|                                                                                     |                                                                                                    | "        |
| 29 - Importo complessivo del Progetto (euro)                                        | 30 - Contributo Richiesto (euro)                                                                         |          |
| R                                                                                   | R                                                                                                    |          |
|                                                                                     |                                                                                                    |          |
|                                                                                     |                                                                                                    |          |
|                                                                                     |                                                                                                    |          |
|                                                                                     |                                                                                                    |          |
|                                                                                     |                                                                                                    |          |
|                                                                                     |                                                                                                    |          |
|                                                                                     |                                                                                                    |          |

Figura 11. Caratteristiche evento.

![](_page_13_Picture_0.jpeg)

# 7. INFORMAZIONI UTILI IN CASO DI EROGAZIONE DEL CONTRIBUTO

Per l'erogazione dell'eventuale bonifico viene chiesto infine di indicare:

- campo n° 31. **CONTO TESORERIA PROVINCIALE** (per coloro che intendono ricevere il bonifico su questo conto)
- campo nº 32. INTESTATARIO DEL CONTO CORRENTE;
- campo n° 33. IBAN su cui verrà liquidato il contributo.

| INFORMAZIONI UTILI IN CASO DI EROGAZIONE CONTRIBUTO |
|-----------------------------------------------------|
| 31 - Conto tesoreria provinciale                    |
|                                                     |
|                                                     |
| 32 - Intestatario del Conto Corrente                |
|                                                     |
|                                                     |
| 33 - IBAN su cui verrà liquidato il contributo      |
|                                                     |
| P                                                   |
|                                                     |
|                                                     |
| NOTE                                                |
| 34 - Note                                           |
|                                                     |
|                                                     |
|                                                     |
|                                                     |
|                                                     |
| 4                                                   |
|                                                     |
|                                                     |

Figura 12. Dati richiesti in caso di erogazione del contributo.

# 8. NOTE

È stato infine inserito un campo 34. "NOTE" per eventuali segnalazioni.

![](_page_14_Picture_0.jpeg)

# 9. GENERARE LA DOMANDA DI ADESIONE

Terminata la fase di caricamento dati, l'Utente Compilatore può procedere all'invio della domanda premendo sul tasto "GENERA DOMANDA" posto a fondo pagina.

![](_page_14_Picture_3.jpeg)

Figura 13. Pulsante Genera Domanda.

Generata correttamente la Domanda di Adesione, la Piattaforma invierà all'indirizzo mail caricato a sistema <u>il primo di tre messaggi di avviso (1 di 3)</u>: con il primo messaggio viene specificato il **codice alfanumerico univoco** associato alla Domanda generata  $\rightarrow$  in questa fase ancora **è possibile apporre modifiche**.

![](_page_14_Picture_6.jpeg)

Figura 14. Mail di conferma generazione domanda con cui viene trasmesso anche il codice alfanumerico identificativo della Domanda generata.

**Il Codice alfanumerico** identificativo della domanda viene trasmesso all'indirizzo di posta elettronica ordinaria (no PEC) inserito a sistema e riportato nell'Oggetto. La mail confermerà l'avvenuta <u>generazione</u> della Domanda stessa.

![](_page_15_Picture_0.jpeg)

#### 10. I MESSAGGI DI ERRORE

Laddove il sistema riscontri delle anomalie nei dati inseriti in domanda, la procedura viene bloccata e nella parte alta della schermata viene segnalata la tipologia di anomalia riscontrata.

Ad esempio, nella figura in basso viene rappresentato un esempio in cui l'utente compilatore, erroneamente, abbia utilizzato un *formato non valido* per la compilazione del campo nº 33 "IBAN".

In questo caso, l'Utente Compilatore potrà tornare al campo n° 33 e completare o correggere l'informazione necessaria.

![](_page_15_Picture_5.jpeg)

Figura 15. Esempio di segnalazione messaggio di errore.

![](_page_16_Picture_0.jpeg)

### 11. STAMPARE LA DOMANDA DI ADESIONE

Una volta "generata" la domanda di adesione, l'Utente compilatore vedrà a video i dati da lui inseriti rappresentati in maniera organizzata in un Modulo che dovrà essere stampato (o salvato in pdf) e firmato per il successivo INVIO.

La procedura, infatti, prevede che l'utente compilatore legga e sottoscriva la Dichiarazione ai sensi e per gli effetti del DPR 445/2000.

Come da art. 4 dell'Avviso si ribadisce come: *"la domanda e le relative dichiarazioni devono essere firmate dal Legale Rappresentante o da un suo procuratore munito della relativa procura. In tal caso, è necessario allegare alla domanda copia conforme all'originale della procura da cui risulti l'indicazione espressa dei poteri rappresentativi conferiti".* 

![](_page_17_Picture_0.jpeg)

#### 12. INVIO DELLA DOMANDA

La Domanda opportunamente firmata e datata dovrà essere scansionata e caricata a sistema per procedere all'**invio** effettivo della Domanda.

L'Utente compilatore deve accedere nuovamente alla Piattaforma col proprio SPID/CIE/TS-CNS e dalla pagina iniziale, cliccare sul pulsante **"INVIA DOMANDA"** (freccia rossa nella figura successiva).

![](_page_17_Picture_4.jpeg)

Figura 16. Pulsante "INVIA DOMANDA".

Prima di procedere all'INVIO della Domanda si ribadisce l'importanza di <u>controllare la correttezza dei dati inseriti</u>. In questa fase, infatti, è ancora possibile apporre correzioni utilizzando il tasto "MODIFICA DOMANDA" → i campi tornano ad essere editabili e modificabili.

![](_page_18_Picture_0.jpeg)

**IMPORTANTE:** l'utente compilatore non può MODIFICARE la domanda **dopo l'INVIO definitivo.** 

Ad ogni buon conto si riprendono integralmente i commi 5, 6, 7 e 8 dell'**Ar**. *4*– "*Termini e modalità di presentazione della domanda*"

- 5. La domanda si considera inoltrata al termine della compilazione e del caricamento degli allegati e del relativo INVIO, cui segue il ricevimento dell'e-mail di notifica di avvenuta protocollazione.
- 6. Dopo aver inviato la domanda NON sarà più possibile modificare la domanda presentata, ferma restando, come di seguito precisato, la possibilità di inoltrare una nuova domanda; pertanto, si invita a prestare la massima attenzione nella compilazione della stessa.
- 7. Prima della scadenza del termine perentorio per la presentazione delle domande, è possibile inviare una nuova domanda che all'atto dell'invio sostituirà a tutti gli effetti quella precedentemente inviata.
- 8. Non saranno prese in considerazione domande inviate fuori termine e/o con modalità differenti da quanto previsto nel presente articolo.

![](_page_19_Picture_0.jpeg)

L'Utente compilatore per poter caricare la Domanda e il Progetto dovrà dichiarare di aver letto l'informativa sulla privacy.

Marcato il riquadro della privacy si sbloccheranno i pulsanti per il caricamento degli allegati e il pulsante INVIO (vedi confronto tra le figure successive).

| Riepilogo                                                                                                    |                                                                                                    |  |  |  |
|----------------------------------------------------------------------------------------------------|----------------------------------------------------------------------------------------------------|--|--|--|
| Apponendo il segno di spunta sul campo a lato dichiaro di aver letto e accettato <u>l'informativa privacy</u> |                                                                                                    |  |  |  |
| N.B. Selez                                                                                                    | N.B. Seleziona il campo per abilitare i pulsanti di selezione dei file da caricare e il pulsante 'INVIO A SOLO SCOPO DIMOSTRATIVO'                                                                                                    |  |  |  |
| DOMANDA DI PA                                                                                                 | RTECIPAZIONE (OBBLIGATORIO):                                                                                                    |  |  |  |
| Scegli file                                                                                                   | Nessun file selezionato                                                                                                    |  |  |  |
| PROGETTO (OBB                                                                                                 | LIGATORIO):                                                                                                    |  |  |  |
| Scegli file                                                                                                   | Nessun file selezionato                                                                                                    |  |  |  |
| ALLEGATO 3 (NO                                                                                                | N OBBLIGATORIO):                                                                                                    |  |  |  |
| Scegli file                                                                                                   | Nessun file selezionato                                                                                                    |  |  |  |
| ALLEGATO 4 (NO                                                                                                | N OBBLIGATORIO):                                                                                                    |  |  |  |
| Scegli file                                                                                                   | Nessun file selezionato                                                                                                    |  |  |  |
| ALLEGATO 5 (NO                                                                                                | N OBBLIGATORIO):                                                                                                    |  |  |  |
| Scegli file                                                                                                   | Nessun file selezionato                                                                                                    |  |  |  |
| ALLEGATO 6 (NO                                                                                                | N OBBLIGATORIO):                                                                                                    |  |  |  |
| Scegli file                                                                                                   | Nessun file selezionato                                                                                                    |  |  |  |
| _                                                                                                    |                                                                                                    |  |  |  |
| ()                                                                                                    | ATTENZIONE!<br>Dopo aver cliccato sul pulsante 'INVIO A SOLO SCOPO DIMOSTRATIVO' attendere di essere reindirizzati alla pagina con il messaggio di conferma<br>NON CHIUDERE LA FINESTRA DEL BROWSER PRIMA DI AVER VISUALIZZATO LA PAGINA DI CONFERMA. |  |  |  |
|                                                                                                    | ΙΝΥΙΟ                                                                                                    |  |  |  |
|                                                                                                    |                                                                                                    |  |  |  |
|                                                                                                    |                                                                                                    |  |  |  |
|                                                                                                    |                                                                                                    |  |  |  |
|                                                                                                    | www.regione.lazio.it                                                                                                    |  |  |  |

Figura 17. Riquadro privacy valorizzato e possibilità di caricare gli allegati.

![](_page_20_Picture_0.jpeg)

**OSSERVAZIONE nº 1:** Prima di procedere al caricamento dei documenti, verificare che gli allegati rispettino le dimensioni indicate, ovvero:

- max 8 MB per l'Allegato nº 2 (il PROGETTO);
- max 2 MB per tutti gli altri allegati.

OSSERVAZIONE nº 2: Possono essere caricati solo files con estensione PDF.

OSSERVAZIONE nº 3: gli allegati 3, 4, 5 e 6 sono stati inseriti per esigenze di gestione interne. L'utente compilatore NON è tenuto ad utilizzare questi campi, fatto salvo il caso di richiedenti che necessitano di allegare la procura da parte del Rappresentante Legale ad un soggetto da lui delegato (v. art. 4 dell'avviso).

Una volta inviata la Domanda di Adesione, la Piattaforma invierà all'indirizzo mail caricato a sistema <u>il secondo di tre messaggi di avviso (2 di 3)</u>: con il secondo messaggio viene restituito all'Utente compilatore <u>esclusivamente la Domanda di Adesione e NON il Progetto</u> che deve essere visionato dalla Commissione di Valutazione  $\rightarrow$  dopo questa fase **non sarà più possibile apporre modifiche**.

| Conferma invio domanda RL, con codice C7GCJVY52MA7AA1H                                                                                                    |            |                                          |  |
|----------------------------------------------------------------------------------------------------|------------|------------------------------------------|--|
| noreply-servizi@regione.lazio.it                                                                                                    | ← Rispondi | Rispondi a tutti $\rightarrow$ Inoltra 🚺 |  |
|                                                                                                    |            | martedì 28/11/2023 15:46                 |  |
| C7GCJVY52MA7AA1H_01.pdf<br>582 KB S82 KB S82 KB S82 KB S82 KB                                                                                                    | xml        | ~                                        |  |
| La tua Domanda è stata inviata. Prendi nota del CODICE ALFANUMERICO inserito nell'oggetto di questa mail.<br>Controlla la Posta elettronica nei prossimi giorni: riceverai il numero di protocollo con cui è stata acquisita la tua domanda (in caso di mancata ricezione<br>controllare anche nella cartella SPAM – Posta indesiderata).<br>Questa notifica contiene tutti gli allegati caricati a sistema ad eccezione del Progetto.<br>Non rispondere a questa mail automatica di notifica per le comunicazioni. Per qualsiasi dubbio contattare i recapiti <u>bandofondocomuni2025@laziocrea.it</u> |            |                                          |  |

**Figura 18.** Mail di conferma di acquisizione della Domanda di Partecipazione. L'Utente compilatore <u>non potrà più effettuare modifiche</u> a quanto trasmesso. <u>N.B.</u> alla mail viene allegata solo la Domanda di Adesione e <u>NON il Progetto</u>.

![](_page_21_Picture_0.jpeg)

#### 13. CONCLUSIONE DELLA PROCEDURA

Premuto il tasto INVIO la <u>procedura è conclusa</u>. Sul proprio PC l'utente compilatore vedrà una schermata analoga a quella riportata in basso dove si ha evidenza del fatto che la **Domanda è stata acquisita**.

| *** ATTENZIONE: IL SISTEMA E' IN FASE DI TEST E I TERMINI PER L'INVIO NON SONO APERTI ***                                                                                                    |
|----------------------------------------------------------------------------------------------------|
| EVENTUALI DOMANDE INVIATE PRIMA DELL'APERTURA DEI TERMINI NON SARANNO PRESE IN CONSIDERAZIONE                                                                                                    |
| Sei Entrato come: Esci                                                                                                    |
| Domanda acquisita                                                                                                    |
| La domanda con codice alfanumerico C7GCJVY52MA7AA1H e' stata inviata. In un lasso di tempo variabile ricevera' una Email con i dati inseriti e,<br>successivamente, una mail contenente il numero di protocollo assegnato che attesta la corretta chiusura della procedura di invio. |
| Cazio<br>Crea<br>BEGIONE<br>LAZIO<br>www.regione.lazio.it                                                                                                    |

Figura 19. Domanda acquisita.

Una volta acquisita la Domanda di Adesione, la Piattaforma invierà all'indirizzo mail caricato a sistema <u>il terzo di tre messaggi di avviso (**3 di 3**)</u>: con il terzo ed ultimo messaggio viene restituito all'Utente compilatore <u>il numero di Protocollo regionale</u> con cui la Domanda è stata acquisita.

| Conferma Ricezione                                                                                          |                                                                                                    |
|----------------------------------------------------------------------------------------------------|----------------------------------------------------------------------------------------------------|
| Bando Promozione Territorio Prot                                                                            | Grispondi ≪ Rispondi a tutti → Inoltra     10/14 (2022) 1555     10/14 (2022) 1555     10/14 (2022) 1555     10/14 (2022) 1555     10/14 (2022) 1555     10/14 (2022) 1555     10/14 (2022) 1555     10/14 (2022) 1555     10/14 (2022) 1555     10/14 (2022) 1555     10/14 (2022) 1555     10/14 (2022) 1555     10/14 (2022) 1555     10/14 (2022) 1555     10/14 (2022) 1555     10/14 (2022) 1555     10/14 (2022) 1555     10/14 (2022) 1555     10/14 (2022) 1555     10/14 (2022) 1555     10/14 (2022) 1555     10/14     10/14     10/14     10/14     10/14     10/14     10/14     10/14     10/14     10/14     10/14     10/14     10/14     10/14     10/14     10/14     10/14     10/14     10/14     10/14     10/14     10/14     10/14     10/14     10/14     10/14     10/14     10/14     10/14     10/14     10/14     10/14     10/14     10/14     10/14     10/14     10/14     10/14     10/14     10/14     10/14     10/14     10/14     10/14     10/14     10/14     10/14     10/14     10/14     10/14     10/14     10/14     10/14     10/14     10/14     10/14     10/14     10/14     10/14     10/14     10/14     10/14     10/14     10/14     10/14     10/14     10/14     10/14     10/14     10/14     10/14     10/14     10/14     10/14     10/14     10/14     10/14     10/14     10/14     10/14     10/14     10/14     10/14     10/14     10/14     10/14     10/14     10/14     10/14     10/14     10/14     10/14     10/14     10/14     10/14     10/14     10/14     10/14     10/14     10/14     10/14     10/14     10/14     10/14     10/14     10/14     10/14     10/14     10/14     10/14     10/14     10/14     10/14     10/14     10/14     10/14     10/14     10/14     10/14     10/14     10/14     10/14     10/14     10/14     10/14     10/14     10/14     10/14     10/14     10/14     10/14     10/14     10/14     10/14     10/14     10/14     10/14     10/14     10/14     10/14     10/14     10/14     10/14     10/14     10/14     10/14     10/14     10/14     10/14     10/14     10/14     10/14     10/14     10 |
| Conferma.xml                                                                                                | martedi 28/11/2023 15:52                                                                                                    |
| 957 byte                                                                                                    |                                                                                                    |
| Inizia il tuo messaggio Rispondi a tutti con: Ecco la conferma. Finalmentel Grazie per la conferm           | aa. () Feedback                                                                                                    |
| Con la presente email confermiamo che la domanda nr: C7GCJVY52MA7AA1H del 28/11/2023 e <sup>t</sup><br>4738 | stata acquisita al protocollo della Regione Lazio con il numero:                                                                                                    |

Figura 20. Mail di notifica del numero di Protocollo Regionale con cui è acquisita la Domanda.

![](_page_22_Picture_0.jpeg)

#### Domanda che riceviamo di frequente:

Ho inviato la Domanda e ricevuto il numero di Protocollo, ma nonostante l'attenzione posta prima di procedere all'Invio ho notato che c'è un errore, cosa posso fare?

#### **Risposta:**

Vedi riquadro a sfondo celeste di pagina 19.

![](_page_23_Picture_0.jpeg)

# 14. CONTATTI

Se si riscontrano problemi in fase di caricamento dati o in caso di chiarimenti in merito al contenuto dell'avviso è possibile inviare una mail all'indirizzo:

# bandofondocomuni2025@laziocrea.it

È sempre opportuno inserire anche un recapito telefonico per eventuali necessità di contatto.

L'unico punto di contatto telefonico per il presente Avviso è il: Numero Unico Regionale - NUR **06-99.500**.

# 15. FAQ

Nella pagina dedicata all'Avviso presente nel sito istituzionale della Regione Lazio saranno pubblicate, con aggiornamenti periodici, le risposte alle domande più frequenti sotto forma di FAQ.